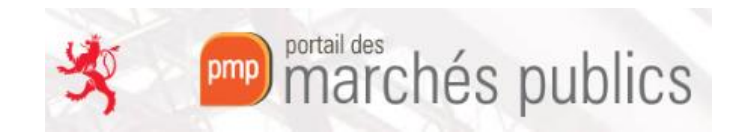

# **PMP AGENT – Gestion des bi-clés**

#### **PMP partie AGENT :**

https://simap2.intranet.etat.lu/agent

Enregistrez-vous dans la partie AGENT du PMP, puis accéder à l'interface de la gestion des bi-clés via

« Administration » dans le coin en haut à droite du portail

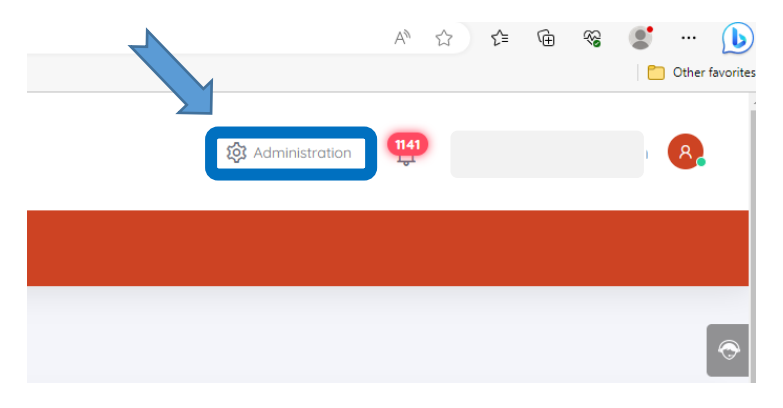

#### Puis sous la colonne « Services » - « Clés de chiffrement »

| Administration  |                                |            |
|-----------------|--------------------------------|------------|
| Paramétrage     |                                |            |
| Entité publique | Service<br>Clés de chiffrement | Newsletter |

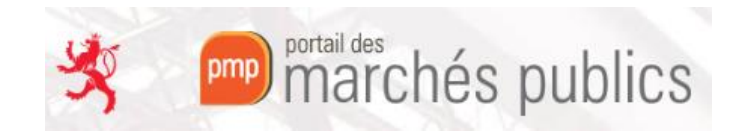

Dans l'interface de gestion, assurez-vous que vous avez installé l'Assistant Marchés Publics et que l'application est lancée (état « Connecté »).

| Paramétrage > Clés de chit           | ffrement                                                        |                          |                    |  |  |
|--------------------------------------|-----------------------------------------------------------------|--------------------------|--------------------|--|--|
| Etat de Mon Ass<br>L'application Mon | sistant Marchés Publics : Connecté                              | t prête à l'utilisation. |                    |  |  |
| Administrar un Sarvica               | х.                                                              |                          |                    |  |  |
| Mon Service :                        | PMPLU - Portail des marchés publics                             |                          |                    |  |  |
| O Autre Service :                    | PMP.LU / A MIDI - Ministère de la Digitalisation                | v] C                     |                    |  |  |
| Gestion des hijclés ners             | onnele                                                          |                          |                    |  |  |
| Voici la liste des bi-clés pers      | ersonnels pouvant être utilisés pour le chiffrement des envelop | ppes :                   |                    |  |  |
| Nom du bi clé                        | Champ CN                                                        | Date d'expiration        | Modifier Supprimer |  |  |
|                                      |                                                                 | 08/10/2023 11:08 GMT     | <b>1</b>           |  |  |
|                                      |                                                                 | 25/02/2024 10:40 GMT     |                    |  |  |
|                                      |                                                                 | 20/01/2025 11:08 GMT     |                    |  |  |
|                                      |                                                                 | 25/02/2024 10:40 GMT     |                    |  |  |
|                                      |                                                                 | 18/05/2022 19:44 GMT     |                    |  |  |
| Ajouter un bi-clé                    | 1. bi – clé                                                     | personnel                |                    |  |  |
|                                      |                                                                 |                          |                    |  |  |
| Contion don hi aléa do a             |                                                                 |                          |                    |  |  |
| Voici la liste des bi-clés de        | ecours                                                          | ent des envelopmes :     |                    |  |  |
| Nom du bi clé                        | Champ CN                                                        | Date d'expiration        | Modifier Supprimer |  |  |
|                                      | onamp on                                                        | 25/02/2024 10:40 GMT     |                    |  |  |
|                                      |                                                                 | 01/02/2024 12:08 GMT     |                    |  |  |
|                                      |                                                                 | 03/02/2024 11:58 GMT     |                    |  |  |
|                                      |                                                                 | 20/01/2025 11:08 GMT     |                    |  |  |
|                                      |                                                                 | 08/10/2023 11:08 GMT     |                    |  |  |
| + Ajouter un bi-clé                  | 2. bi – clé                                                     | é de secours             |                    |  |  |

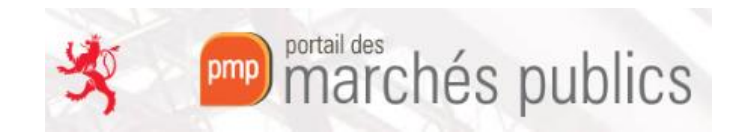

## 1) Ajout d'un bi-clé personnel

|                         | 0 2 3                                                                                                    |
|-------------------------|----------------------------------------------------------------------------------------------------|
|                         | Caractéristiques du bi-clé à générer et/ou référencer                                                                                                    |
| IDENTIFI                | CATION DU BI-CLÉ DE CHIFFREMENT                                                                                                    |
| 0                       | Le nom du b⊢clé de chiffrement doit faire référence à son titulaire (individu) ou à son type d'utilisation.<br>Par exemple : "Prénom Nom" pour une affectation personnelle ou "Service des marchés" pour une affectation à un groupe. |
| Désignation<br>First Na | n du bi-clé dans la saille des marchés                                                                                                    |
| 🗌 Défir                 | ir comme bi-clé de chiffrement de secours (affecté automatiquement au chiffrement des plis)                                                                                                    |
| MODALIT                 | ÉS DE GÉNÉRATION OU DE RÉFÉRENCEMENT DU BI-CLÉ DE CHIFFREMENT À AJOUTER DANS LA SALLE DES MARCHÉS                                                                                                    |
| O Géne                  | irer un nouveau bi-clé, et l'importer dans le magasin de certificats de ce poste                                                                                                    |
| Réfé                    | rencer dans la salle des marchés un bi-clé déjà existant et présent dans le magasin de certificats de ce poste                                                                                                    |
| Veuillez sé             | lectionner le bi-clé souhaité pour le chiffrement des plis :                                                                                                    |
|                         | Bi-clé(s) disponible(s)                                                                                                    |
|                         | Emetteur : LuxTrust Global Qualified CA 3<br>Date d'expiration : 20/01/2025                                                                                                    |
|                         |                                                                                                    |

- a. Insérez votre prénom, nom et l'année dans le champ de la désignation
- b. Sélectionnez la 2<sup>e</sup> option pour référencer un certificat existant déposé sur votre poste
- c. Cochez la case du certificat Luxtrust
- d. Et passez à l'étape suivante

Nota : pas besoin de rentrer votre code PIN Luxtrust

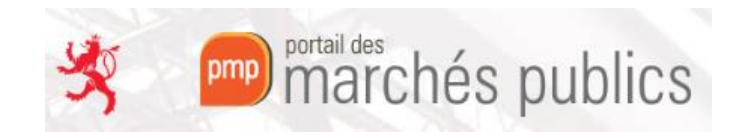

### 2) Ajout d'un bi-clé de secours

|                               |                                                             | 1                                              | 2                                                    |                                        | 3                                                      |      |
|-------------------------------|-------------------------------------------------------------|------------------------------------------------|------------------------------------------------------|----------------------------------------|--------------------------------------------------------|------|
|                               | Car                                                         | ractéristique                                  | s du bi-clé à g                                      | énérer et/o                            | u référencer                                           |      |
| IDENTIFICAT                   | ION DU BI-CLÉ DE CHIFFREMEI                                 | ΝT                                             |                                                      |                                        |                                                        |      |
| 0                             | Le nom du bi-clé de chiffreme<br>Par exemple ∶ "Prénom Nom" | ent doit faire référer<br>pour une affectation | nce à son titulaire (indiv<br>on personnelle ou "Ser | vidu) ou à son typ<br>vice des marchés | pe d'utilisation.<br>s" pour une affectation à un grou | upe. |
| Désignation du<br>First Name  | bi-clé dans la salle des marchés<br>Last Name YYYY          |                                                |                                                      |                                        |                                                        |      |
| Définir c                     | omme bi-clé de chiffrement de se                            | cours (affecté auto                            | omatiquement au chiffre                              | ement des plis)                        |                                                        |      |
| MODALITÉS                     | DE GÉNÉRATION OU DE RÉFÉR                                   | ENCEMENT DU BI                                 | -CLÉ DE CHIFFREMEN                                   | T À AJOUTER D                          | ANS LA SALLE DES MARCHÉS                               |      |
| O Générer                     | un nouveau bi-clé, et l'importer d                          | ans le magasin de                              | certificats de ce poste                              |                                        |                                                        |      |
| <ul> <li>Référence</li> </ul> | er dans la salle des marchés un                             | bi-clé déjà existant                           | t et présent dans le ma                              | gasin de certifica                     | ats de ce poste                                        |      |
| Veuillez sélect               | onner le bi-clé souhaité pour le chiffre                    | ement des plis :                               |                                                      |                                        |                                                        |      |
|                               | Bi-clé(s) disponible(s)                                     |                                                |                                                      |                                        |                                                        |      |
|                               | Emetteur : LuxTrust G<br>Date d'expiration : 20/            | lobal Qualified CA 3<br>01/2025                |                                                      |                                        |                                                        |      |
|                               |                                                             |                                                |                                                      |                                        |                                                        |      |
|                               |                                                             |                                                |                                                      |                                        |                                                        | s    |

- c. Sélectionnez la 2<sup>e</sup> option pour référencer un certificat existant déposé sur votre poste
- d. Cochez la case du certificat Luxtrust
- e. Et passez à l'étape suivante

Nota : pas besoin de rentrer votre code PIN Luxtrust

Après ces démarches, faites un refresh sur l'interface de gestion des bi-clés du PMP et assurez-vous de trouver vos bi-clés dans les 2 tableaux.

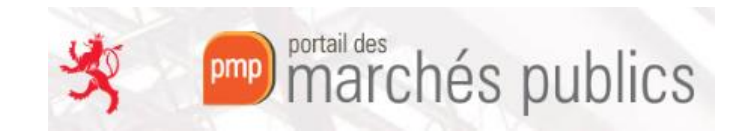

# $\Delta$ remarques importantes $\Delta$

- 1. A chaque changement de SMARTCARD LUXTRUST vous devez ajouter le nouveau bi-clé de chiffrement en tant que bi-clé personnel et en tant que bi-clé de secours comme décrit ci-dessus.
- 2. Vous ne pouvez charger le bi-clé de chiffrement qu'à partir d'une carte physique (SMARTCARD LUXTRUST).
- 3. Le chargement des bi-clés de chiffrement doit être réalisé AVANT la validation de votre consultation. Après la validation il n'est plus possible d'ajouter des bi-clés de chiffrement à la consultation.
- Si vous n'avez plus de marché en cours resp. de marché lié à votre ancien bi-clé et où l'ouverture n'a pas encore été faite, alors vous pouvez supprimer (via l'icône dans l'interface de gestion) vos vieux bi-clés dont la date d'expiration est dépassée.

Si vous avez un marché encore lié à un vieux bi-clé, alors il faut aussi faire l'ouverture avec la vieille carte Luxtrust correspondante.